# **Guide utilisateurs**

#### L'Éco-score

Partager ses informations produit grâce à SupplierXM

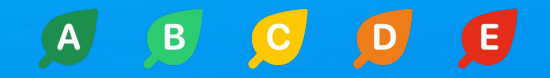

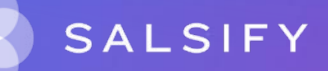

# Sommaire

#### **SECTION THÉORIQUE**

- 1. Rappel : la plateforme SupplierXM
- 2. L'initiative "Éco-score"
- 3. Les composantes de l'Éco-score

#### **SECTION PRATIQUE**

- 4. Activer le canal Éco-score
- 5. Les informations produit à partager pour l'Éco-score
- 6. FAQ

Si vous connaissez déjà la plateforme SupplierXM et l'initiative Éco-score, cliquez directement sur le chapitre #4 pour découvrir comment partager vos informations produit avec les acteurs de l'Éco-score.

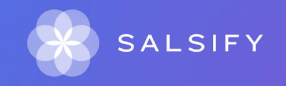

Cliquez sur une section pour naviguer directement vers celle-ci.

1. Rappel : la plateforme SupplierXM

# SupplierXM, la plateforme d'expérience fournisseurs

La plateforme permet aux fournisseurs et distributeurs de mieux collaborer à chaque étape de leur relation commerciale pour mieux servir les consommateurs

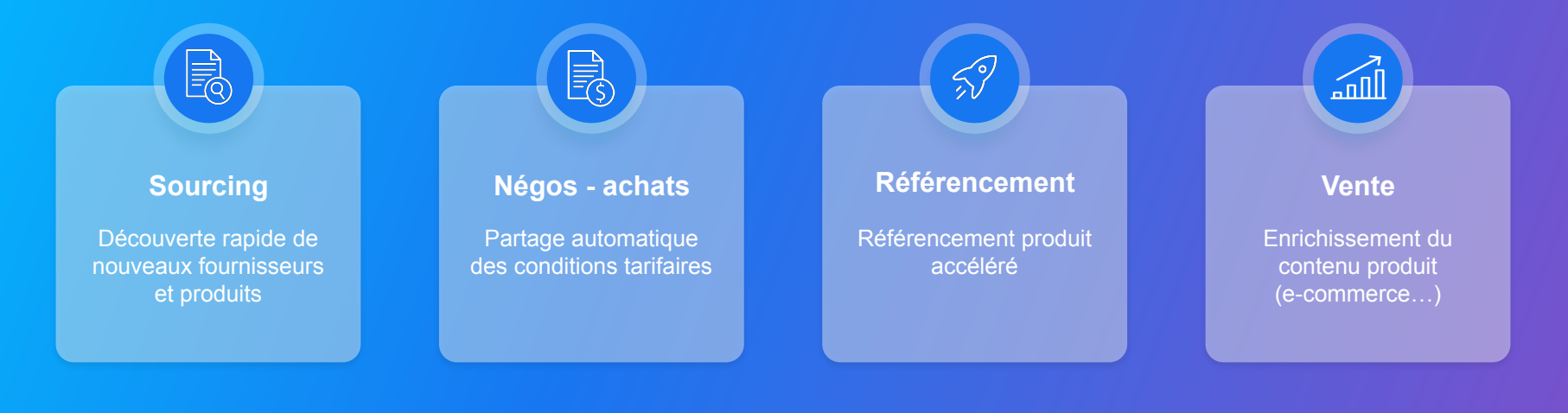

# SupplierXM, la plateforme d'expérience fournisseurs

Une plateforme unique pour relier votre marque à tous les canaux

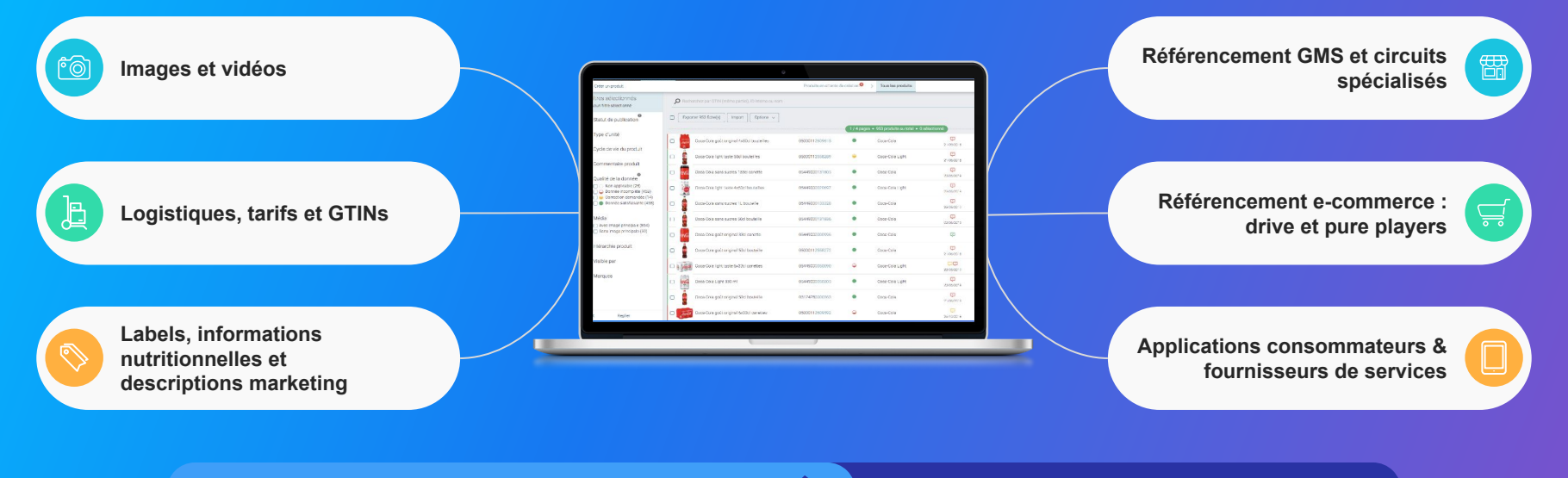

Centralisez vos informations produits

Partagez-les

# Pas encore inscrit ?

Vous êtes un nouvel utilisateur et votre entreprise ne possède pas de compte sur la plateforme...

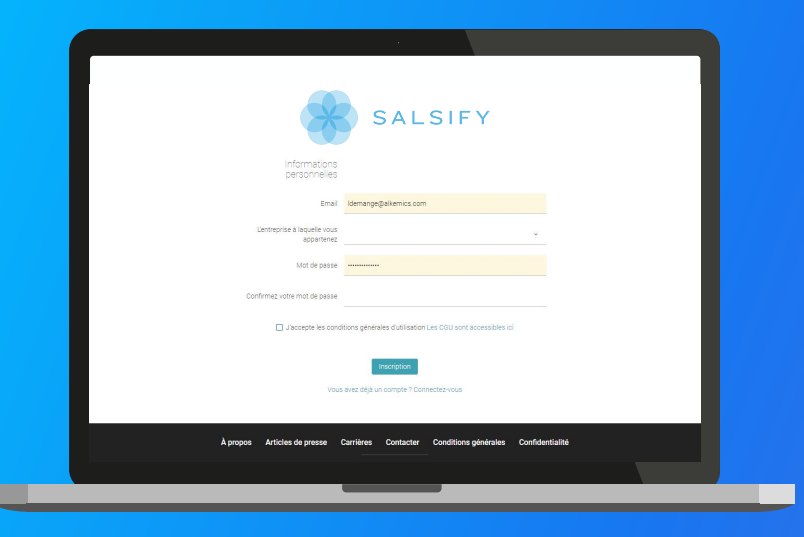

#### Créez votre compte gratuitement :

- 1. Rendez-vous sur https://app.supplierxm.salsify.com/#/signup.
- 2. Remplissez le formulaire d'inscription et validez.
- 3. Confirmez votre inscription en cliquant sur le **lien** envoyé par mail.

### Pas encore inscrit ?

Vous êtes un nouvel utilisateur et votre entreprise possède déjà un compte sur la plateforme...

|                                                                       | laudea on ellipseese   |         |                       |                   |
|-----------------------------------------------------------------------|------------------------|---------|-----------------------|-------------------|
|                                                                       | inviter un utilisateur |         | <u> </u>              | $\langle \rangle$ |
|                                                                       | Prénom                 |         |                       |                   |
| Types de profil                                                       | Nom                    |         | Adminis               | trateur Voir >    |
| Utilisateur                                                           | Intitulé de poste      |         | ~ Adminis             | trateur Voir >    |
| Acceptation de<br>l'utilisateur                                       | Téléphone 🙆            |         |                       | <u></u>           |
| <ul> <li>Invitation en attente</li> <li>Compte à confirmer</li> </ul> | Email                  |         |                       |                   |
| Compte actif                                                          |                        | Annuler | Inviter l'utilisateur |                   |
|                                                                       |                        | _       |                       |                   |
|                                                                       |                        |         |                       |                   |

\*Si vous ne connaissez pas l'administrateur de votre compte SupplierXM, contactez-nous à help.sxm@salsify.com Solution 1 : contactez l'administrateur\* de votre compte SupplierXM afin qu'il vous y invite. Ci-dessous la démarche à suivre pour lui :

1. Dans le menu d'administration, cliquez sur "Gestion des utilisateurs."

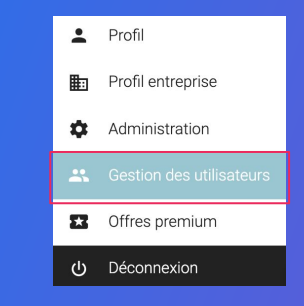

- 2. Cliquez sur "Inviter un utilisateur."
- 3. Renseignez les informations demandées.
- 4. Confirmez votre invitation en cliquant sur le lien envoyé par mail.

### Pas encore inscrit ?

Vous êtes un nouvel utilisateur et votre entreprise possède déjà un compte sur la plateforme...

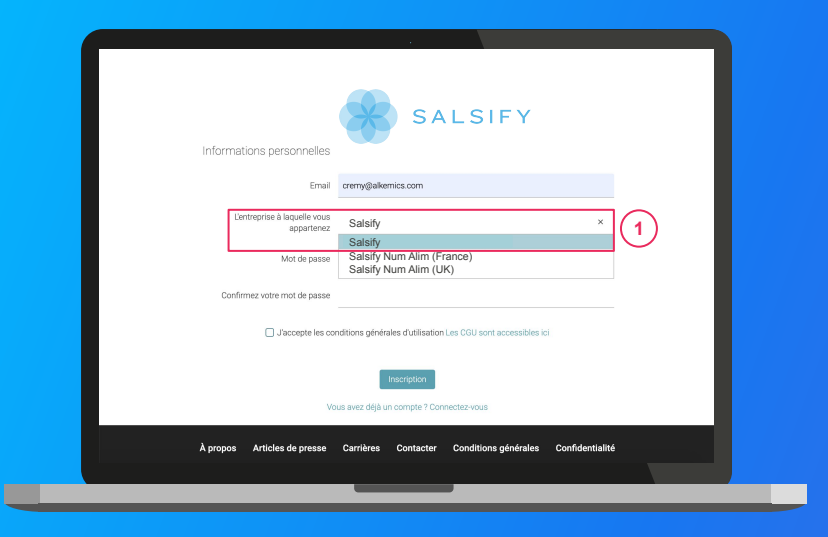

\*Si vous ne connaissez pas l'administrateur de votre compte SupplierXM, contactez-nous à help.sxm@salsify.com Solution 2 : rattachez votre compte à celui déjà existant de votre entreprise\*

- Rendez-vous sur <u>https://app.supplierxm.salsify.com/#/signup</u>.
- 2. Renseignez votre adresse email.
- 3. Recherchez votre entreprise en renseignant le nom de compte utilisé. 1
- 4. Renseignez les informations demandées.
- 5. Un mail est alors **envoyé à l'administrateur du compte sélectionné.** Celui-ci devra confirmer votre inscription en cliquant sur le **lien envoyé**.

# Découvrez la plateforme

#### SupplierXM Academy

Simplifier la prise en main de la plateforme SupplierXM pour en identifier les fonctionnalités clés et répondre à toutes vos questions !

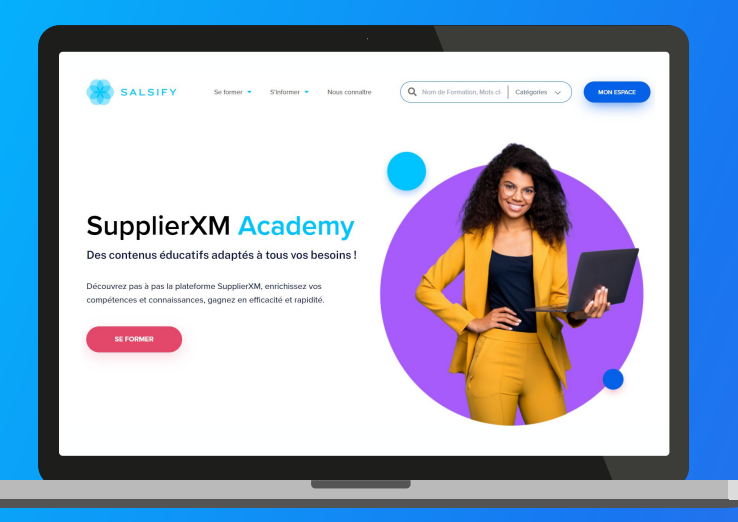

Rendez-vous sur : academy.supplierxm.salsify.com Retrouvez tous nos outils de formation et d'accompagnement en un endroit centralisé !

#### Au programme :

- Formation certifiante
- Formations en ligne gratuites
- Guides utilisateurs
- Vidéos tutos

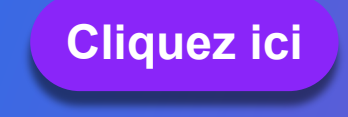

....

# 2. L'initiative "Éco-score"

# Une initiative indépendante et collective

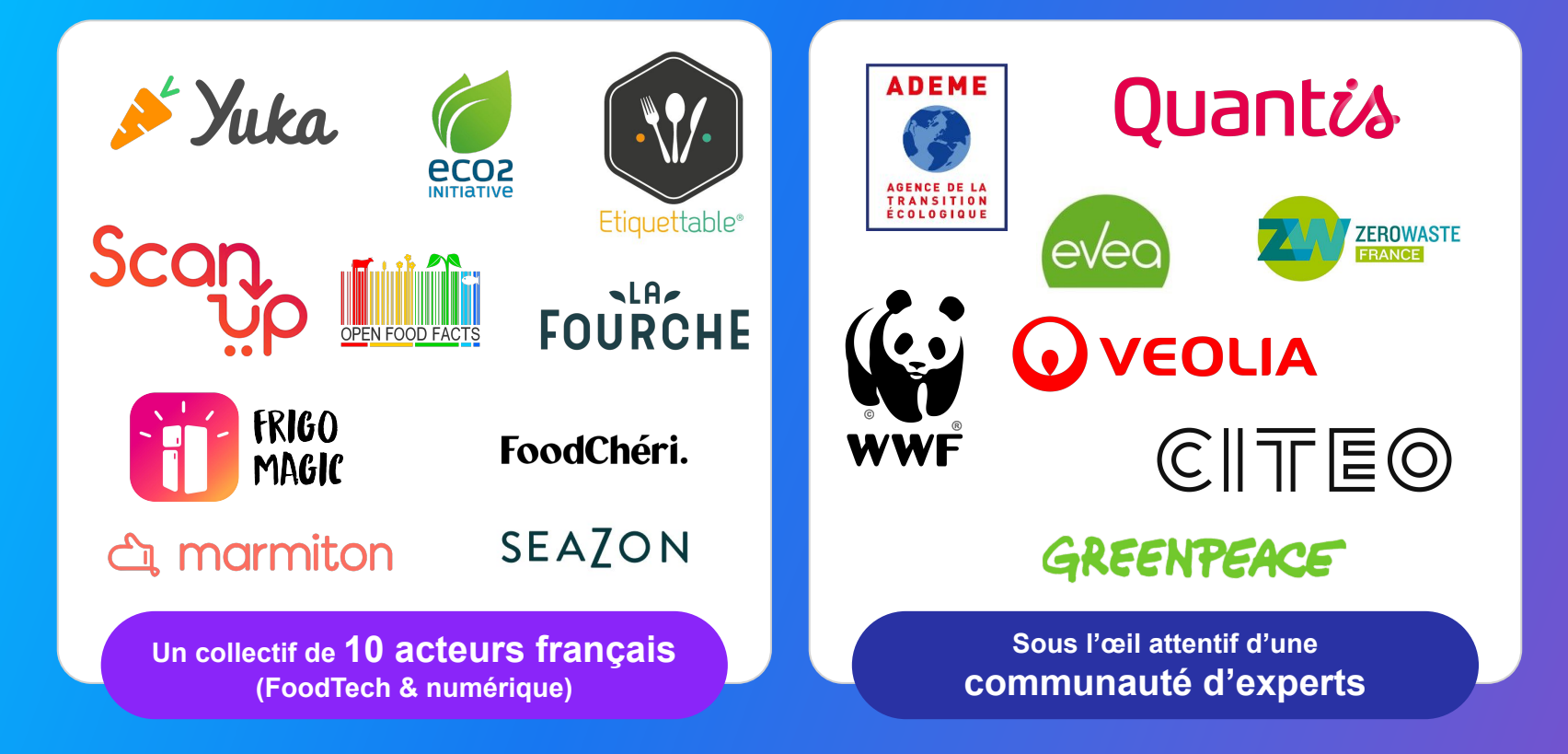

# Une initiative indépendante et collective

Calculer et proposer un indicateur définissant l'impact environnemental des produits en prenant en compte chaque étape de leur cycle de vie.

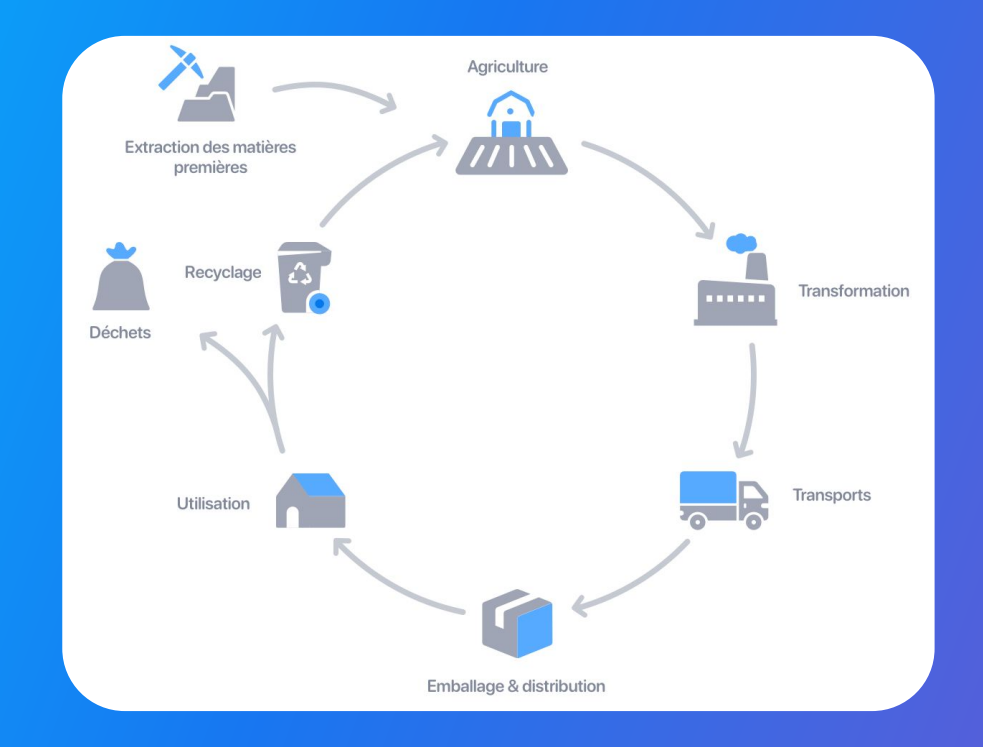

# Une initiative indépendante et collective

L'Éco-score se veut **simple et lisible**. Il reprend le même code que le Nutri-Score : **5 lettres de A à E.** 

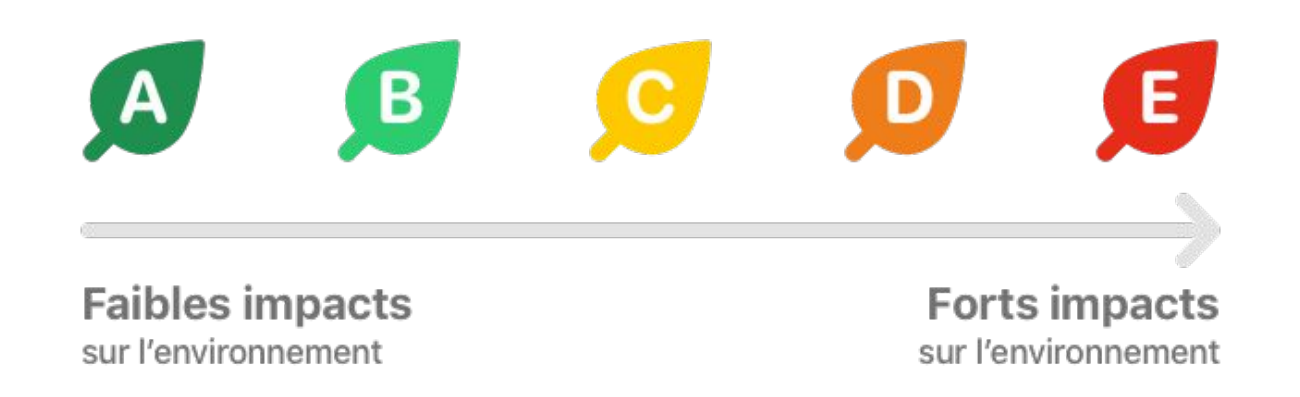

3. Les composantes de l'Éco-score

# L'Analyse du Cycle de Vie (ACV) en base de calcul

L'Éco-score se veut **simple et lisible**. Il reprend le même code que le Nutri-Score : **5 lettres de A à E.** 

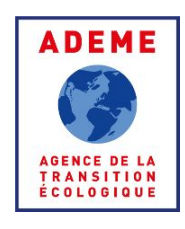

#### Selon l'ADEME :

"L'ACV est l'outil le plus abouti en matière d'évaluation globale et multicritère des impacts environnementaux. Cette méthode normalisée permet de mesurer les effets quantifiables de produits ou de services sur l'environnement."

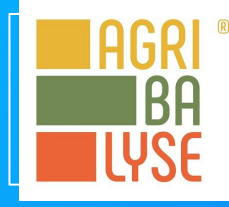

#### L'Eco-score s'appuie sur AGRIBALYSE pour déterminer l'ACV :

Une <u>base de données</u> regroupant les **ACV moyennes de 2 500 catégories de produits alimentaires**, sur laquelle se base le **"collectif Éco-score**" pour le calcul de l'impact environnemental de chaque produit.

# **Origine des 3 ingrédients primaires**

Vient ensuite s'ajouter l'analyse des 3 ingrédients primaires entrant dans la composition du produit. Cela permet de prendre en compte la politique environnementale du pays producteur ainsi que l'impact du transport. Deux informations vous sont demandées ici :

- 1. L'origine (pays) de chacun des 3 ingrédients primaires
- 2. Le pourcentage de ces ingrédients dans la composition totale du produit

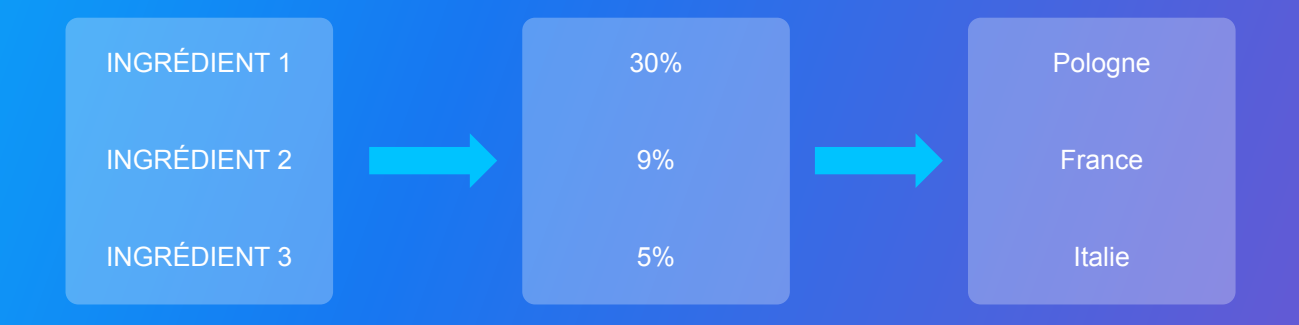

# Labels environnementaux

Ensuite l'Éco-score observe la présence de 16 labels environnementaux afin d'attribuer un bonus à l'ACV.

**Exemple :** mon produit contient de l'huile de palme. Son ACV prendra en compte l'externalité négative liée aux problématiques de déforestation. Si mon huile de palme est produite responsablement, je peux alors mentionner le label RSPO Ségrégé afin d'impacter positivement ma note Éco-score.

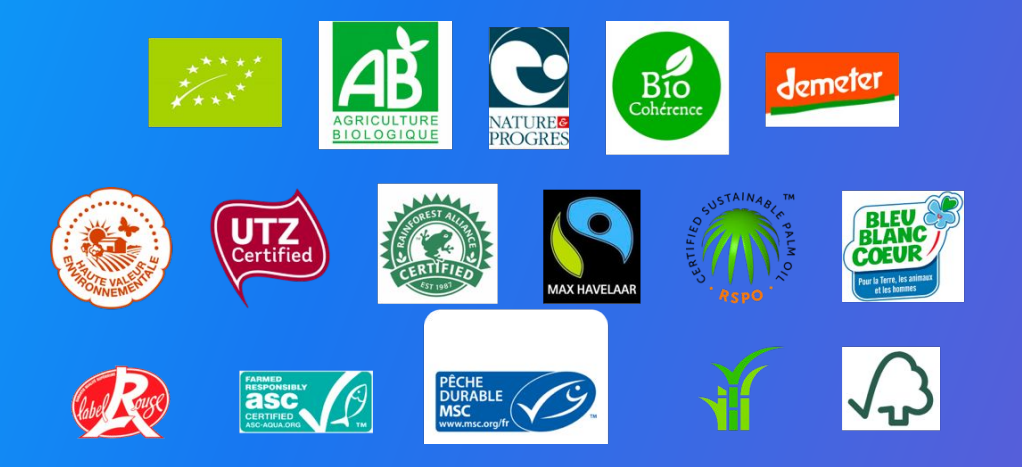

# L'emballage

Enfin c'est au tour de l'emballage d'être analysé pour affiner la notation de l'Éco-score. Deux éléments sont pris en compte ici pour chaque couche d'emballage qui compose le produit :

- 1. Le type d'emballage : boîte, bouteille, pot...
- 2. Le matériau d'emballage : acier, carton, verre, PET...

**Note :** Une fois renseignées, vos informations emballages peuvent également être partagées gratuitement avec Citeo et son application "Guide du tri". Vous aidez ainsi les Français à obtenir la bonne consigne de tri pour chaque produit !

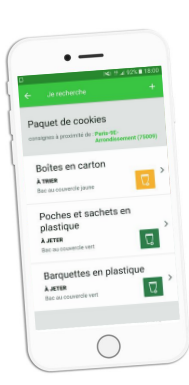

4. Activer le canal Éco-score

....

. . .

. . . . . . . . .

::

# Activer le canal Éco-score

Il est possible, sur la plateforme, d'activer un destinataire en masse (pour tout votre catalogue/ plusieurs produits) ou individuellement via les fiches produit que vous souhaitez partager.

Pour activer gratuitement le destinataire "ScanUp (Éco-score)" vous pouvez :

A. Activer le destinataire individuellement lors de la création de vos fiches produit (<u>plus de détails</u>)
B. Activer le destinataire individuellement depuis vos fiches produit existantes (<u>plus de détails</u>)
C. Activer des destinataires en masse depuis votre page Catalogue (plus de détails)

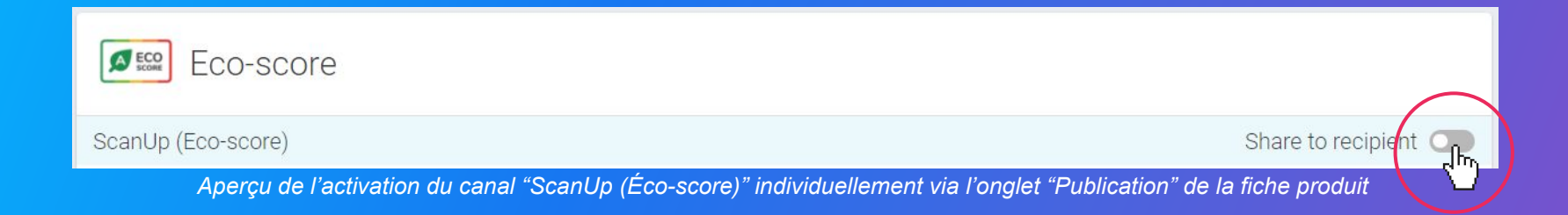

### A. Activer un destinataire : Lors de la création de votre fiche produit

# Commencez par créer votre nouvelle fiche produit :

| Informations produit ob        | 5                                                                                                    |                                          |
|--------------------------------|----------------------------------------------------------------------------------------------------|------------------------------------------|
| GTIN @                         |                                                                                                    |                                          |
| existant?                      | ⊙ Oui ⊛ Non                                                                                             |                                          |
|                                |                                                                                                    |                                          |
| Identité du produit            |                                                                                                    | 1.00                                     |
| Le produit est un présentoir 🔮 | ⊖ Oui ⊛ Non                                                                                             | le le le le le le le le le le le le le l |
| Le produit est un(e) 🔮         | unité de base O lot                                                                                     |                                          |
| Langue du produit. 🤪           | français                                                                                                |                                          |
| Libellé commercial long @      |                                                                                                    |                                          |
| Marque commerciale             | Rechercher votre marque                                                                                 |                                          |
|                                | Suggestions 🔮 Alkemics Hood + Alkemics Medics • Alkemics - Demo                                         |                                          |
|                                | Cous ne travez pas votre marque ? Créez une marque dans la page d'édition de votre<br>profil entreprise | 2                                        |
|                                |                                                                                                    |                                          |

Pour plus d'informations sur l'ajout d'images, consultez : https://app.supplierxm.salsify.com/?data-elevio-article=83

#### Pour créer une nouvelle fiche produit :

- 1. Ouvrez votre catalogue
- 2. Cliquez sur "Créer un produit"

#### Information de base du produit :

- Renseignez ici les informations principales du produit nécessaires à sa création : GTIN (code EAN), Libellé produit, Catégorie, Marque ainsi que <u>sa photo</u>.
- 2. Puis cliquez sur « Créer le produit ». (2)

#### Des produits à importer par Excel ?

Téléchargez notre matrice Excel spécifique pour l'Éco-score :

### A. Activer un destinataire : Lors de la création de votre fiche produit

Choisissez ensuite les **destinataires** à qui vous souhaitez partager votre produit :

| SALSIFY M                                                     | on catalogue Reportini                 | g Tarifs et conditions                | Le Réseau produits                                     | 🏼 App store 🛛 🥐 🖣 🥠 土 🗸                                |
|---------------------------------------------------------------|----------------------------------------|---------------------------------------|--------------------------------------------------------|--------------------------------------------------------|
| Choix                                                         | des destinata                          | aires                                 |                                                        |                                                        |
| P Rechercher un destinataire                                  |                                        |                                       |                                                        |                                                        |
| Visibilité produit                                            |                                        |                                       |                                                        | Rendre le produit exclusif                             |
| Par défaut, les informations de base<br>destinataires actifs. | du produit sont accessibles à tous les | deztinatairez demandant votre produit | . Si ce produit eat exclusif à un ou plusieurs destina | tains, activez cette option. Il ne zera partagé qu'aux |
| Ø≌ Eco-score                                                  |                                        |                                       |                                                        |                                                        |
| ScanUp (Éco-score)                                            |                                        |                                       |                                                        | 1 Activer le partage                                   |
|                                                               |                                        |                                       |                                                        |                                                        |
|                                                               |                                        |                                       |                                                        |                                                        |
| Retour à mon catalogue                                        | 🕑 Ape                                  | rçu du produit                        | Ohoix des destinataires                                | 2 Ajouter des destinataires                            |
|                                                               |                                        |                                       |                                                        |                                                        |

- Activez le partage avec le destinataire "ScanUp (Éco-score)" par exemple en cliquant sur 1
- Validez l'ajout de ce(s) destinataire(s) en cliquant sur « Ajouter des destinataires » 2
- Vous êtes redirigé vers votre fiche produit détaillée. Renseignez ici les champs obligatoires en suivant la barre de progression en bas de votre écran
- 4. Terminez en cliquant sur "Publier"

### **B. Activer un destinataire : Depuis vos fiches produit existantes**

Pour activer le canal de partage avec les les applications qui utilisent l'Éco-score comme ScanUp :

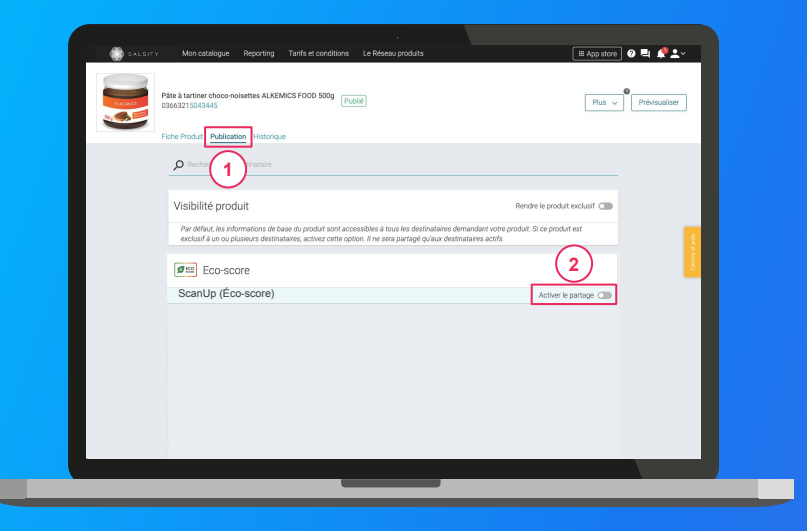

- 1. Rendez-vous sur la fiche produit à partager
- 2. Cliquez sur l'onglet « Publication »

 Activez le partage avec le(s) destinataire(s) souhaité, ici par exemple ScanUp (Éco-score)

### **B. Activer un destinataire : Depuis vos fiches produit existantes**

Pour terminer, retournez sur l'onglet "Fiche produit" et **complétez les données manquantes** pour votre produit :

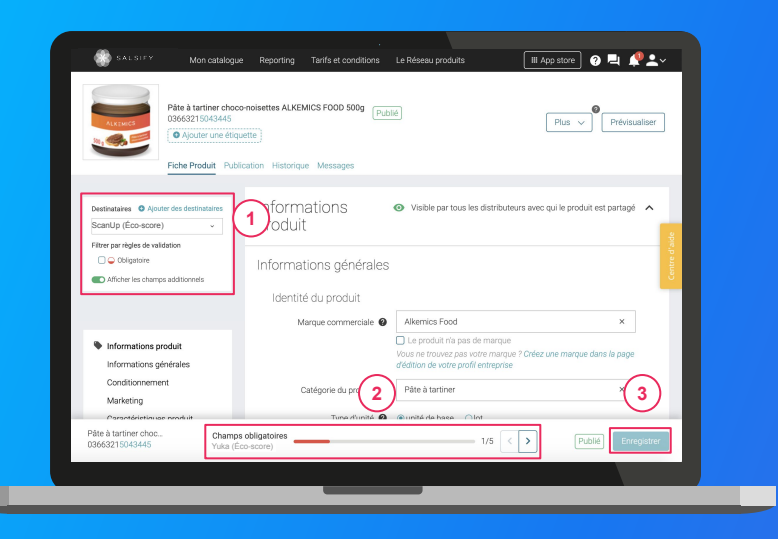

- 1. **Filtrez sur le destinataire** pour lequel vous souhaitez compléter votre fiche produit
- Les champs de données incomplets s'affichent instantanément au bas de votre écran (barre de progression)
- Utilisez les flèches de la barre de progression pour naviguer directement vers les champs à traiter 3
- 4. Enregistrez / Publiez votre produit

# C. Activer des destinataires en masse depuis votre catalogue

Rendez-vous sur l'onglet "Mon catalogue" puis:

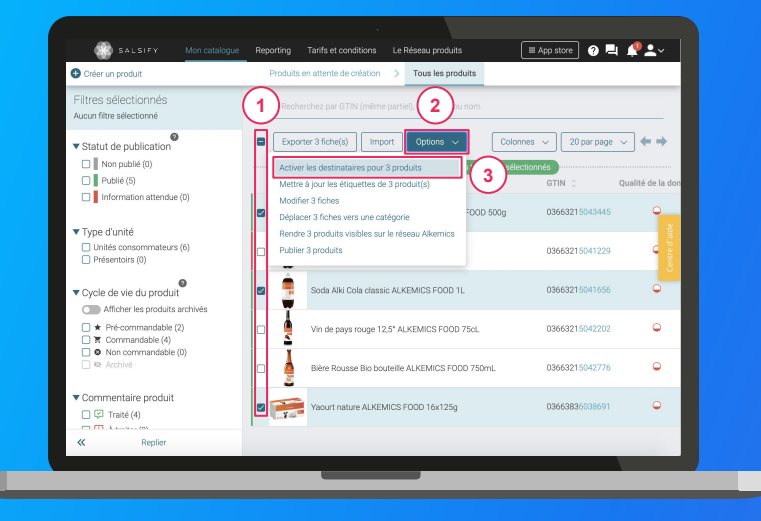

Pour plus d'informations, consultez l'article suivant : https://app.supplierxm.salsify.com?data-elevio-article=167

- Cochez tous les produits à partager (1)
- 2. Cliquez sur "Actions en masse" puis sur "Activer les destinataires pour X produits"
- 3. Une fenêtre s'ouvre : sélectionnez le(s) destinataire(s) puis cliquez sur "Activer" :

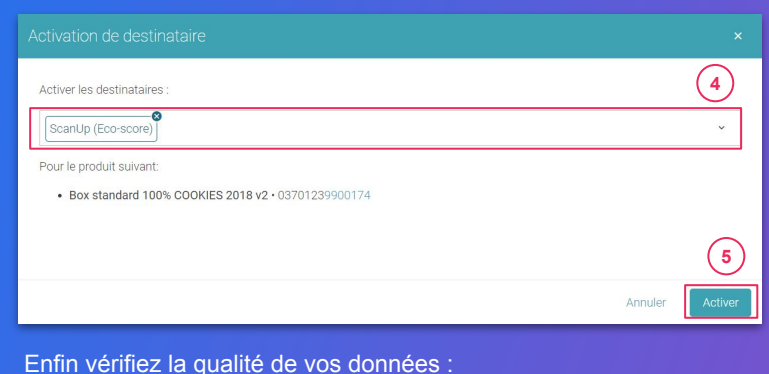

a. Pastille verte = fiche produit complète

4

- b. Pastille jaune = correction suggérée
- c. O Pastille rouge = fiche produit à compléter (se référer aux
  - étapes présentées en <u>ici</u> dans ce cas)

5. Les informations produit à partager

### Liste des informations produit collectées pour l'Éco-score

| Information collectée                                                                           | Règle de collecte | Complément d'information                                                                                                    |
|-------------------------------------------------------------------------------------------------|-------------------|----------------------------------------------------------------------------------------------------|
| 1. Composition                                                                                  | Obligatoire       | Liste des ingrédients contenus dans chaque produit <u>(plus de détails)</u>                                                                                       |
|                                                                                                 |                   | L'Éco-score se base sur l'origine des 3 ingrédients primaires de chaque produit ainsi que leur % dans la composition totale du produit.                           |
| <ul><li>2. Origine des 3 ingrédients primaires</li><li>+ % dans la composition totale</li></ul> | Conseillé         | Cette information permet de déterminer la politique environnementale des pays producteurs, le transport ainsi que la zone de pêche (pour les produits de la mer). |
| C                                                                                               |                   | En cas d'information non disponible, l'Éco-score appliquera alors sur une "moyenne monde". (plus de détails)                                                      |
| 3. Origine du produit                                                                           | Obligatoire       | A défaut de pouvoir renseigner l'origine des 3 ingrédients primaires, il sera obligatoire de fournir a minima l'origine du produit.<br>(plus de détails)          |
| 4. Labels<br>environnementaux                                                                   | Conseillé         | L'Éco-score prend en compte 16 labels environnementaux qui ajoutent un bonus à la note lorsque renseignés. (plus de détails)                                      |
| 5.a. Format de l'emballage                                                                      | Obligatoire       | Barquette, Bocal, Boite, Bouteille, Brique, Canette, Conserve… <u>(plus de détails)</u>                                                                           |
| 5.b. Matériau d'emballage                                                                       | Obligatoire       | Acier, Aluminium, Verre, Brique, Carton, PET (plus de détails)                                                                                                    |
| 6. Image (Packshot)                                                                             | Obligatoire       | Packshot principal du produit (vue de face) + métadonnées (plus de détails)                                                                                       |

Le champ composition est le même que celui que vous partagez déjà avec vos distributeurs et qui reprend la liste des ingrédients de votre produit.

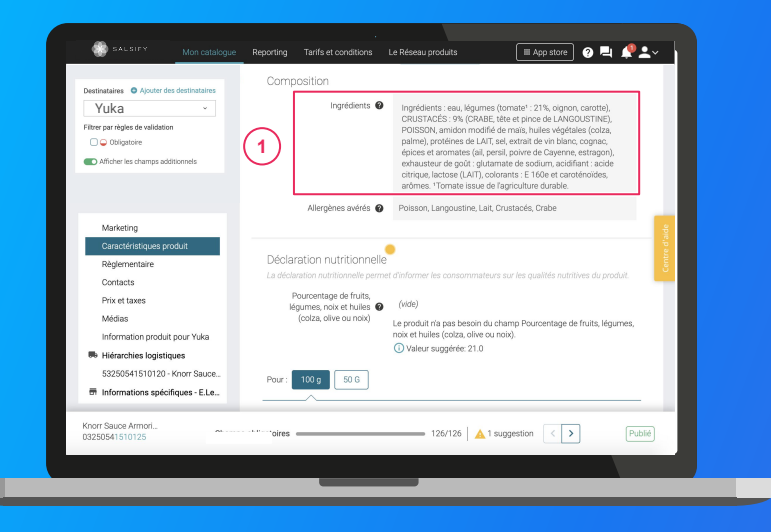

Pour rappel :

- Mentionnez l'ensemble des ingrédients et des additifs dans le champ "Ingrédient" (même si ces derniers sont déjà indiqués dans le champ "Nom de l'additif").
- 2. Séparez les ingrédients par une virgule (un espace ne suffit pas)
- Ne spécifiez que les ingrédients, n'indiquez pas d'autres mentions (pas de mot "ingrédient", pas de texte à caractère promotionnel, etc.)

**Note :** Ce champ doit obligatoirement être renseigné même si votre produit n'est constitué que d'un seul ingrédient (exemple : lait)

INFORMATION OBLIGATOIRE

# 2. Origine des 3 ingrédients primaires

Les informations sur l'origine des 3 ingrédients primaires permettent de proposer un Éco-score plus précis, en prenant en compte la politique environnementale du pays producteur et le transport. Afin de saisir cette information :

1. Sur votre fiche produit, cliquez sur la section "Caractéristiques produit" 1 puis sur "Ajouter description de l'ingrédient" 2 pour dérouler le menu de saisie.

| SALSIFY Mon catalogue Reporting           | Imports                                                  | 🗰 App store Logged as 🗗 🥐 🖳 🌲 🛓       | <b>-</b> ∼ |
|-------------------------------------------|----------------------------------------------------------|---------------------------------------|------------|
| Destinataires                             | graines de sésame O Oui O Non O traces                   | lait O Oui O Non O traces O N.C.      |            |
| Produit visible pour                      | lupin O Oui O Non O traces                               | mollusques O Oui O Non O traces  N.C. |            |
| Filtrer par règles de validation          | moutarde O Oui O Non O traces IN.C.                      | oeufs O Oui O Non O traces ● N.C.     |            |
| Sélection des catégories de produits 🛛 👻  | poisson O Oui O Non O traces   N.C.                      | soja Oui ONon Otraces ON.C.           |            |
| Afficher les champs additionnels          | Ajouter un élément     Sélectionnez un élément à ajouter | ×                                     |            |
| Informations produit                      | Statut biologique du produit 🔮                           |                                       | d'aide     |
| Informations générales<br>Conditionnement | Certification Biologique 🖉                               | liologique •                          | Centre     |
| Marketing                                 | Agence d'allégation biologique 🔮 e.g. Demeter In         | international ~                       |            |
| 1 Caractéristiques produit                | Description de l'ingrédient @                            |                                       |            |
| Règlementaire<br>Médias                   | Ajouter description                                      | ion de l'ingrédient                   |            |

INFORMATION

**CONSEILLÉE** 

# 2. Origine des 3 ingrédients primaires

2. Ici, commencez par ajouter le nom de l'ingrédient 1 ainsi que son pourcentage dans la composition totale du produit 2. Cliquez ensuite sur "Ajouter informations sur l'origine" 3 afin d'indiquer l'origine de votre ingrédient dans le champ "Pays d'origine" 4

**Note :** Si un ingrédient a plusieurs pays d'origine, vous pouvez cliquer plusieurs fois sur **"Ajouter informations sur l'origine"** afin d'ajouter plusieurs origines à la suite.

| SALSIFY               | Mon catalogue     | Reporting    | ports                                        |                                       | HAPP store Logged as AV ? La .                                 |
|-----------------------|-------------------|--------------|----------------------------------------------|---------------------------------------|----------------------------------------------------------------|
| Destinataires         | Ajouter des d     | estinataires | Description de l'ingrédient 🚱                |                                       |                                                                |
| Produit visible pou   | ć.                |              | Usage de l'ingrédient 🕖                      |                                       |                                                                |
| 🗌 Test-Retailer E     | co-score          |              |                                              | Terrente (                            |                                                                |
| Filtrer par règles de | validation        |              |                                              | romate                                |                                                                |
| Sélection des catég   | ories de produits | ~            | 2 Contenu de l'ingrédient en pourcentage 2 3 | 30                                    |                                                                |
| Afficher les cha      | amps additionnels |              | Séquence de l'ingrédient 🔮                   | ex: 1                                 |                                                                |
|                       |                   |              | Espèce d'origine                             | Espèce d'origine                      | ~                                                              |
| Informations pro      | duit              |              |                                              |                                       |                                                                |
| Informations gér      | nérales           |              |                                              | Le dernier élément doit être modif    | he avant de pouvoir en ajouter un autre.                       |
| Conditionnemen        | t                 |              | Informations sur l'activité de production    | des ingréd Informations sur l'origine |                                                                |
| Marketing             |                   |              | Aloutor                                      | informations                          |                                                                |
| Caractéristiques      | produit           |              | Ajouter                                      | Département/Région                    | Département/Région                                             |
| Règlementaire         |                   |              | 1.                                           | 4                                     | Le dernier élément doit être modifié avant de pouvoir en ajout |
| Médias                |                   |              | Provenance du produit 🔮                      | Pays d'origine 🔮                      | Italie                                                         |
| Information prod      | luit pour Yuka    |              |                                              |                                       | ······                                                         |
| Tri et recyclage      |                   |              | Informations sur l'origine                   |                                       |                                                                |
|                       |                   |              |                                              | Ajouter informations sur l'origine    |                                                                |

# 3. Origine du produit

Si vous ne pouvez pas remplir l'origine sur les 3 ingrédients primaires, il est alors obligatoire de renseigner l'origine globale de votre produit. Pour ce faire repérez le champ "Pays d'origine (Liste)" (1, puis :

|                                   |      |    |         | N                 | atières grasses | ~           | 2.6      | gramme |     |
|-----------------------------------|------|----|---------|-------------------|-----------------|-------------|----------|--------|-----|
| iltrer par règles de validation   |      |    |         |                   |                 |             |          |        |     |
| Sélection des catégories de produ |      | ~  |         | Acic              | es gras saturés | ~           | 1        | gramme |     |
| Afficher les champs addition      | nels |    |         |                   | Glucides        | <           | 0.5      | gramme |     |
|                                   |      |    |         |                   | Sucres          | <           | 0.5      | gramme |     |
| Informations produit              |      |    |         |                   | Protéines       | ~           | 8.8      | gramme |     |
| Conditionnement                   |      |    |         |                   | Sel             | ~           | 0.72     | gramme |     |
| Marketing                         |      |    |         |                   |                 |             |          |        |     |
| Caractéristiques produit          |      |    |         |                   |                 |             |          |        |     |
| Règlementaire                     |      |    | Distant |                   |                 |             |          |        | _   |
| Médias                            |      |    | Regien  | mentaire          |                 |             |          |        |     |
| Information produit pour Yuka     |      |    | 0.00    |                   |                 |             |          |        | - I |
| Champs internes                   |      |    | Urigi   | ne                |                 |             |          |        |     |
|                                   |      | ~  | Pays    | d'origine (Liste) | 9               |             |          |        |     |
|                                   |      | (1 | M =     |                   |                 |             |          |        |     |
|                                   |      | U. | ノ       |                   | Pays d'orig     | ine (Liste) | Ø France |        |     |
|                                   |      |    |         |                   | Départeme       | nt/Dánion   |          |        |     |
|                                   |      |    |         |                   | ooporterine     | ine nogran  | v        |        |     |
|                                   |      |    |         |                   |                 |             |          |        |     |
|                                   |      |    |         |                   |                 |             |          |        |     |
|                                   |      |    | Médias  | S                 |                 |             |          |        |     |
|                                   |      |    |         |                   |                 |             |          |        | _   |

- Sélectionnez le pays d'origine correspondant à votre produit.
- Notez que vous pouvez renseigner ici des zones plutôt que des pays (Ex : Zone UE). Attention cependant : dans ce cas votre Éco-score sera moins précis puisqu'il se basera sur une "moyenne zone" prenant en compte toutes les politiques environnementales des pays de cette zone.
- Si besoin il est possible d'ajouter plusieurs pays d'origine pour votre produit en cliquant à nouveau sur "Ajouter pays d'origine"

### 4. Labels environnementaux

16 labels environnementaux sont pris en compte par l'Éco-score. La présence de ces labels apporte un bonus à votre note Éco-score, n'oubliez pas de les ajouter à votre fiche produit :

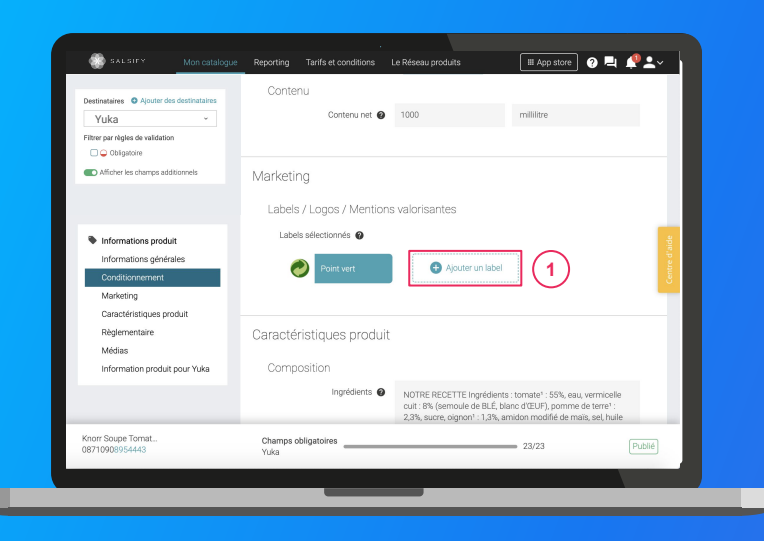

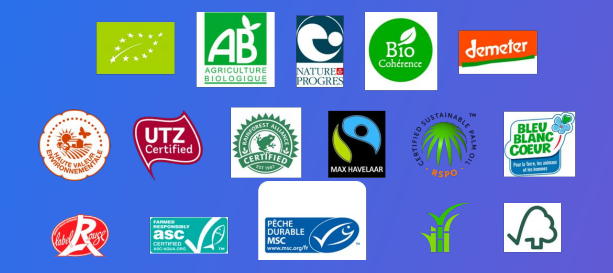

- 1. Cliquez sur « Ajouter un label »
- 2. Sélectionnez le ou les labels de votre choix
- 3. Validez en cliquant sur « Ajouter »

### 5.a / 5.b Format(s) et matériau(x) d'emballage(s)

Les emballages eux aussi déterminent l'impact environnemental de vos produits, pensez à renseigner ces informations sur votre fiche produit afin de faciliter le calcul de votre Éco-score!

| Destinataires  Ajouter des destinataires Yuka  Filter par règles de validation  C Objetoire  Alficher les champs additionnels                                                 |                                                                                        | Défine en image<br>principale<br>Modifier<br>Supprimer | Définir en image<br>principale<br>Modifier<br>Supprimer |             |
|----------------------------------------------------------------------------------------------------|----------------------------------------------------------------------------------------|--------------------------------------------------------|---------------------------------------------------------|-------------|
| <ul> <li>Informations produit</li> <li>Informations générales</li> <li>Conditionnement</li> <li>Marketing</li> <li>Caractéristiques produit</li> <li>Règlementaire</li> </ul> | Tri et recyclage<br>informations sur lea embalfages<br>Type d'ant<br>Matériau de l'ent | alige<br>alige                                         |                                                         | Const diade |
| Médias<br>Information produit pour Yuka<br>Ajouter des informations spéci                                                                                                    | <ul> <li>Ajouter des informa<br/>spécifiques à un destina</li> </ul>                   | tions<br>ataire                                        | estinataires additionnels                               |             |
| Påte à tartiner choc Champs<br>J3663215043445 Yuka                                                                                                    | obligatoires                                                                           | 1/5                                                    | < > Publé E                                             | nregistrer  |

Pour renseigner cette information, rendez-vous dans la section « Tri et recyclage » (1)

- 1. Renseignez ici le **type d'emballage** (barquette, bocal, boîte...)
- 2. Ajoutez le **matériau de l'emballage** (acier, aluminium, verre...)
- 3. Répétez cette action pour chaque couche d'emballage sur vos produits

**Exemple :** pour un paquet de cookies  $\rightarrow$  Boîte + Carton / Film + Polymère PEBD / Barquette + Polymère PET

INFORMATION

**OBLIGATOIRE** 

### 6. Image principale (Packshot)

Enfin vérifiez que vos fiches produit comprennent bien une image à jour de votre produit. Si ce n'est pas le cas, voici comment ajouter des images :

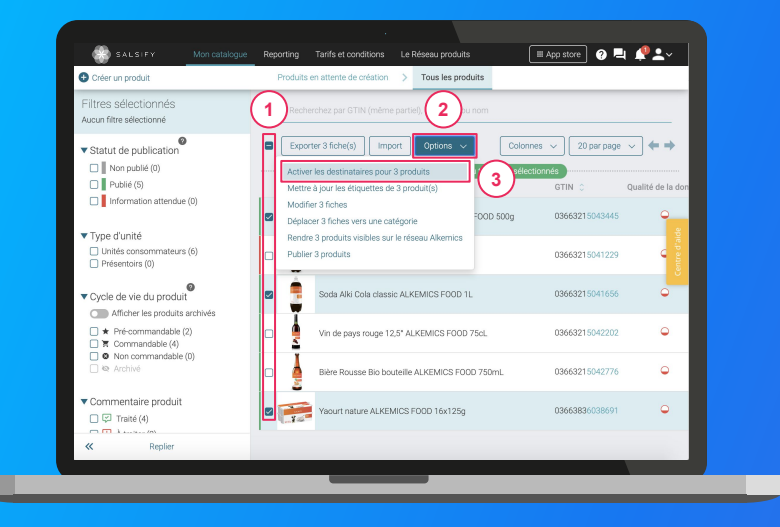

- 1. Rendez-vous dans la section « Médias » de votre fiche produit
- 2. Cliquez sur « Ajouter une image » 2
- 3. Déposez ou choisissez l'image que vous souhaitez joindre
- 4. Remplissez ensuite les informations demandées (page suivante)

### 6. Image principale (Packshot)

Renseigner les informations (métadonnées) de vos images produit :

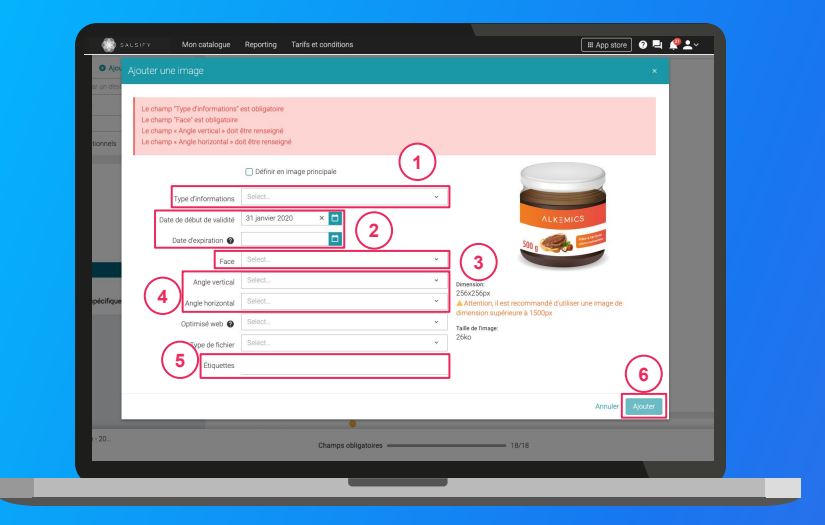

- Type d'information : présentation du produit sur la photo (produit déballé, en situation, en lot...)
- 2. Dates début/fin de validité : période de
- commercialisation du produit tel qu'il est présenté sur la photo
- 3. Face : face du produit qui apparaît sur la photo
  3 (face principale, côté gauche, dos...)
- 4. **Angles :** angles de prise de vue de la photo
- 4
  5. Étiquettes : elles permettent d'étiqueter et classer les photos selon vos besoins *NB : ce champ n'est pas obligatoire.*
- 6. Cliquez sur "Ajouter"

6

# Bravo, votre fiche produit est complétée !

Pour confirmer que votre fiche est bien partagée vérifiez en bas de la page que :

1. L'ensemble des champs obligatoires sont complétés pour le destinataire sélectionné

Champs obligatoires 19/19

2. Votre produit apparaît bien comme "publié"

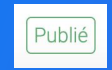

Depuis la page "Mon catalogue" (page principale) de votre compte, vous pouvez également vérifier par destinataire que l'ensemble de vos produits apparaissent bien en "Donnée satisfaisante":

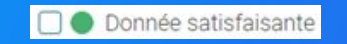

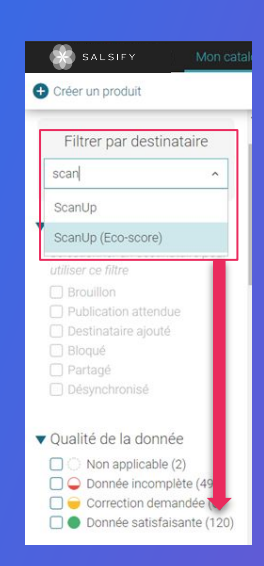

.....

# **6. FAQ**

# Des questions au sujet de l'Éco-score ?

Pour aller plus loin : N'hésitez pas à consulter notre FAQ en ligne au sujet de l'Éco-score, en cliquant sur le bouton ci-dessous :

FAQ Éco-score

Ou alors copiez-collez le lien suivant dans votre navigateur : <u>https://app.supplierxm.salsify.com/?data-elevio-article=295</u>

Le centre d'aide : Accédez à tout moment au centre d'aide depuis votre compte en cliquant sur le bouton jaune situé à droite de votre écran

Toujours besoin d'aide ? Contactez notre support : help.sxm@salsify.com